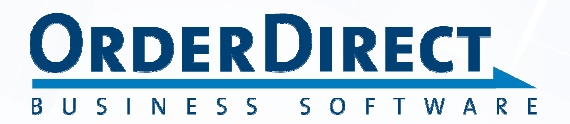

Installatie van een update Versie 10

WWW.ORDER-DIRECT.NL

# Inhoudsopgave

| 1 INLEIDING                                               | 4  |
|-----------------------------------------------------------|----|
| 2 Noteer belangrijke gegevens                             | 5  |
| 3 MAAK EEN BACKUP                                         | 6  |
| 4 DOWNLOAD HET INSTALLATIEPROGRAMMA                       | 7  |
| 5 INSTALLEER DE NIEUWE UPDATE OP ÉÉN WERKSTATION          | 9  |
| 6 VOER DE VEREISTE TABELWIJZIGINGEN DOOR                  | 12 |
| 7 INSTALLEER DE NIEUWE UPDATE OP ALLE ANDERE WERKSTATIONS | 16 |

#### 1 Inleiding

Nieuwe releases en 'builds' van de Windowsversie van Order-Direct worden regelmatig uitgebracht als losse updates. Een release bevat nieuwe functies en uitbreidingen van bestaande functies. In een build worden kleinere problemen verholpen.

Nieuwe releases verschijnen doorgaans twee keer per jaar. Nieuwe builds worden tussentijds uitgebracht wanneer daartoe aanleiding is.

Iedere losse update is kosteloos verkrijgbaar voor gebruikers met een onderhoudscontract. Download het installatieprogramma vanaf de Website van Order-Direct in een speciaal afgeschermd gedeelte. U heeft toegang tot dit gedeelte met uw eigen gebruikersnaam en wachtwoord.

Heeft u nog geen toegang dan registreert u zich op de Website in de pagina 'Downloads' met de optie 'Registreren'. Het wachtwoord wordt u dan per e-mail toegezonden.

Beschikt u niet over een onderhoudscontract, neem dan contact op met Order-Direct wanneer u een update wilt downloaden en installeren.

Een update vervangt de Order-Direct software die al op een werkstation is geïnstalleerd. Installeer de update op *alle* werkstations waarop u Order-Direct gebruikt. Gelijktijdig gebruik van verschillende builds op verschillende werkstations kan leiden tot verlies van gegevens en instellingen.

Tijdens de installatie van een update worden vaak tabelwijzigingen doorgevoerd; er zijn dan extra gegevensvelden of zelfs nieuwe tabellen toegevoegd.

Om de nieuwe velden en tabellen te voorzien van gegevens worden vaak initialisatie- en conversieroutines uitgevoerd.

Het aanbrengen van tabelwijzigingen en het uitvoeren van initialisatie- en conversieroutines gebeurt op één werkstation.

Voor het operationeel maken van een nieuwe update doorloopt u de stappen die hieronder worden beschreven.

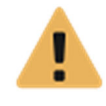

Wilt u upgraden naar een nieuwe release, dan kan dit alleen wanneer u thans beschikt over de voorafgaande release. Direct upgraden vanaf een lagere release is niet mogelijk; voer in dat geval eerst een upgrade uit naar de vorige release en vervolgens naar de nieuwste release.

#### 2 Noteer belangrijke gegevens

Noteer voordat u begint met het installeren van een update twee belangrijke gegevens; het nummer en de datum van de huidige release of build en eventueel het nieuwe licentienummer. Deze gegevens heeft u verderop tijdens de update nodig.

 □ Het releasenummer en de datum van de geïnstalleerde build vindt u in het onderdeel HELP >> OVER ORDER-DIRECT. Rechts beneden worden de huidige versie en release met de datum van de build getoond. Klik op het venster om het te sluiten.

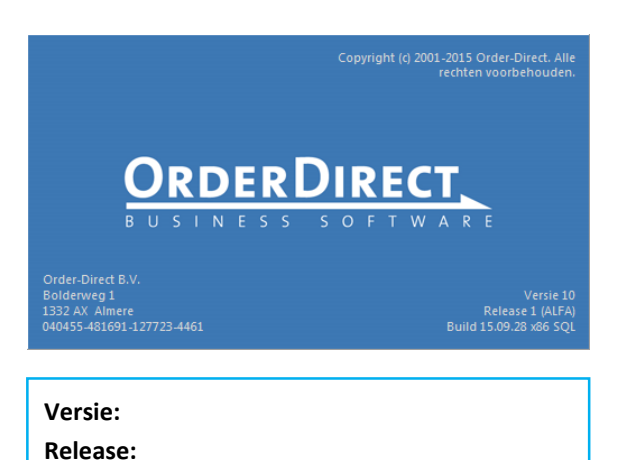

 Voor een upgrade naar een nieuwe release heeft u een nieuw licentienummer nodig. Neem hiervoor contact op met uw Order-Direct leverancier. Vraag het nummer aan voordat u begint met de upgrade<sup>1</sup>.

Datum:

Licentienummer:

<sup>&</sup>lt;sup>1</sup> Er is *geen* nieuw licentienummer nodig bij de installatie van een nieuwe build van uw huidige release of van de testrelease die direct volgt op uw huidige release.

#### 3 Maak een backup

Voordat u een nieuwe update installeert maakt u een backup van uw gegevens. Gebruikt u een MySQL-database dan kunt u hiervoor de backupfunctie van Order-Direct zelf gebruiken<sup>2</sup>:

 Start in het hoofdprogramma het onderdeel
 DATABASE >> BACKUP op en selecteer het eerste tabblad AANMAKEN.

| 💧 Dit o              | onderdeel kan alleen | worden gebruikt  | t wanneer alle ar | idere |  |
|----------------------|----------------------|------------------|-------------------|-------|--|
| i com                | puters het programn  | na hebben afgesl | oten.             |       |  |
| <u>A</u> anmaken     | <u>T</u> erugzetten  |                  |                   |       |  |
| Instelling           | en                   |                  |                   |       |  |
| Actue                | le tabellen          |                  |                   |       |  |
| Histor               | rietabellen          |                  |                   |       |  |
| Telefo               | onboektabellen       |                  |                   |       |  |
| Systee               | emtabellen           |                  |                   |       |  |
| Extern               | e tabellen           |                  |                   |       |  |
| Impor                | t/exporttabellen     |                  |                   |       |  |
| E-mai                | lberichten           |                  |                   |       |  |
| 🗌 Bijlage            | an                   |                  |                   |       |  |
| Indext               | pestanden            |                  |                   |       |  |
| Verstu               | ren per e-mail       |                  |                   |       |  |
| Tabellen             |                      |                  |                   |       |  |
| <mark>∕ All</mark> e |                      |                  |                   |       |  |
| Backup a             | ianmaken in          |                  |                   |       |  |
| X:\7. Ba             | ckups                |                  |                   |       |  |
|                      |                      |                  |                   |       |  |

- □ Activeer in ieder geval de selectievakjes 'Actuele tabellen' en 'Historietabellen'.
- □ Controleer of er een mapnaam is opgegeven bij 'Backup aanmaken in'. Vul zo nodig een mapnaam in.
- □ Klik op '<u>B</u>ackup aanmaken'. De gegevens van de thans geselecteerde bestandenset worden nu opgeslagen in een archiefbestand.
- Beschikt u over meerdere bestandensets, selecteer dan steeds de volgende bestandenset in het menu BESTANDENSET van het hoofdmenu en herhaal de bovenstaande stappen.
- □ Na het aanmaken van de backup klikt u op '<u>S</u>luiten' om het onderdeel af te sluiten.
- **□** Sluit het hoofdprogramma af om te beginnen met de installatie van de update.

<sup>&</sup>lt;sup>2</sup> Maakt u gebruik van een andere database (SQL Server, Firebird of MS-Access), gebruik dan de backupmogelijkheid van die database.

### 4 Download het installatieprogramma

Download het installatieprogramma voor de nieuwe build of release vanaf de Website van Order-Direct.

- □ Start uw Internet browser en ga naar de Website <u>www.order-direct.nl</u>
- □ Klik op de knop 'Downlo bovenin scherm

□ Klik op

| 'Downloads'                          | ORDERDIRECT                                                    |                         | Â                                               | ×                                         | <u> – </u>                                | 822                            | 1                                    | 0                                  | 8                   |
|--------------------------------------|----------------------------------------------------------------|-------------------------|-------------------------------------------------|-------------------------------------------|-------------------------------------------|--------------------------------|--------------------------------------|------------------------------------|---------------------|
| bovenin het                          | BUSINESS SUFIWARE 886                                          | /                       | Home                                            | Producten                                 | Downloads                                 | Over ons                       | Support                              | WebApp                             | Contact             |
| scherm.                              | -                                                              |                         | ١.                                              |                                           |                                           |                                | Snelle link                          | (S<br>afstand                      | Ł                   |
|                                      |                                                                | -                       | 211                                             | -+ 1                                      | 1                                         |                                | Bekijk de der                        | nonstratie                         |                     |
|                                      |                                                                |                         |                                                 | Ch I                                      | 22                                        |                                | Start web ap                         | plicatie                           | <b>V</b>            |
|                                      | - 100-                                                         |                         | 1                                               |                                           | V                                         |                                | Neem contac                          | t op                               | Ħ                   |
|                                      | DI DI DI                                                       |                         | 1 mg                                            |                                           | 4/                                        |                                | Laatste ni                           | euws                               |                     |
|                                      |                                                                |                         |                                                 | AD CONTRACTOR                             |                                           |                                | 22 sept: Nieuv<br>release 5          | vste build van                     | ı versie 9          |
|                                      | Business software voor het M                                   | IKB                     | Welkor                                          | n bij Order-                              | Direct                                    |                                | 22 sept: Nieuv                       | vste build van                     | ı versie 9          |
|                                      | Order-Direct is een softwarepakket voor he<br>en Kleinbedrijf. | t Midden-               | Hier vindt u<br>Direct.                         | ı uitgebreide info                        | rmatie over Order-                        |                                | 1 iuni: Nieuws                       | te build van ve                    | ersie 9             |
|                                      | Het pakket biedt functies voor offertes,                       |                         | Selecteer e                                     | en onderwerp aa                           | an de bovenzijde o                        | f                              | release 4                            |                                    |                     |
| Klik op de link<br>'Inloggen' aan de |                                                                |                         | Home                                            | Producten                                 | Downloads                                 | Over ons                       | <b>?</b><br>Support                  | WebApp                             | Contact             |
| linkerzijde.                         |                                                                | 7                       |                                                 |                                           | 1                                         | 1                              |                                      |                                    | _                   |
|                                      | Inloggen                                                       | Algom                   | ano down                                        | loads                                     |                                           |                                |                                      |                                    |                     |
|                                      | Registreren                                                    | Op deze p               | agina vindt u                                   | ioads<br>de downloads vo                  | or nieuwe bezoeke                         | rs.                            |                                      |                                    |                     |
|                                      | Programmadocumentatie                                          | Er zijn apa<br>programm | arte downloadp<br>adocumentatie                 | agina's met alle                          | updates en release                        | e notes van de                 | e Order-Direct so                    | /tware en met de                   | e beschikbare       |
|                                      |                                                                | Algeme                  | ene inform                                      | atie                                      |                                           |                                |                                      |                                    |                     |
|                                      |                                                                |                         | Algemene b                                      | eschrijving                               |                                           |                                |                                      |                                    |                     |
|                                      |                                                                |                         | Bedrijfsinfor<br>softwarepak<br>Grootte: 2,69 M | matie over Order<br>ket Order-Direct<br>B | r-Direct, een besch<br>en de verschillend | rijving van de<br>e manieren w | standaarduit∨oei<br>aarop ondersteun | ing en de modu<br>ing wordt verlee | les van het<br>and. |
|                                      |                                                                |                         |                                                 |                                           |                                           |                                |                                      |                                    |                     |
| Vul uw<br>gebruikersnaam             | ORDERDIRECT                                                    |                         | A<br>Home                                       | *<br>Producten                            | Downloads                                 | Over ons                       | <b>?</b><br>Support                  | WebApp                             | Contact             |

□ Vul uw gebruik of e-mailadres en wachtwoord in en klik op 'Inloggen'<sup>3</sup>.

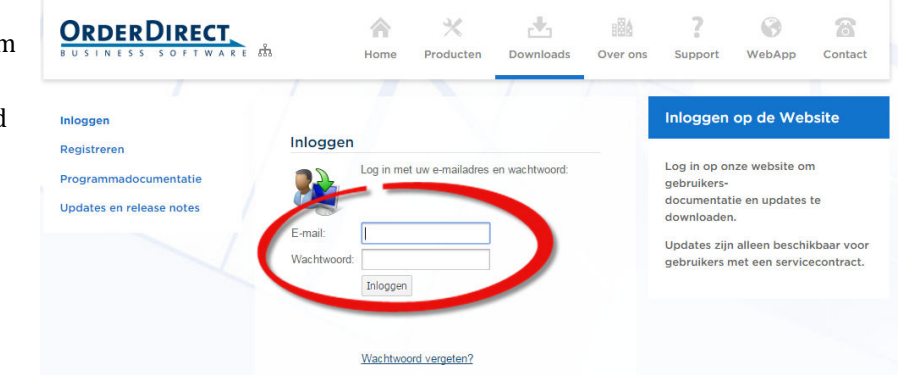

<sup>&</sup>lt;sup>3</sup> Heeft u nog geen inlogaccount, klik dan op 'Registreren' aan de linkerzijde.

□ Klik op 'Updates en release notes'.

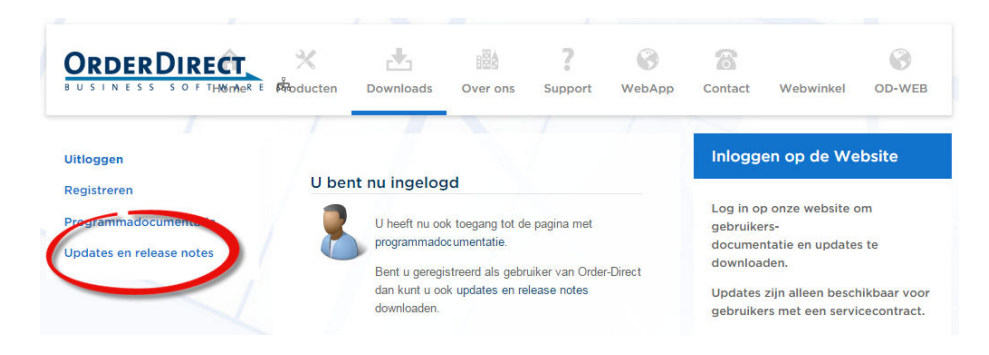

□ De pagina 'Updates en release notes' verschijnt nu. Vanaf deze pagina downloadt u alle nieuwe releases, updates en andere aanvullingen op de Order-Direct software.

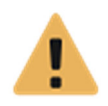

Download bij voorkeur geen updates waar TESTVERSIE bij wordt vermeld; deze zijn nog niet vrijgegeven voor algemeen gebruik maar bedoeld voor speciale testgebruikers.

 Klik op de link van het installatieprogramma dat geschikt is voor uw specifieke situatie. Welk installatieprogramma dat is hangt af van de database die u gebruikt in uw bestandenset (meestal MySQL), de Windowsversie op de werkstations of Terminal Server (32 bits of 64 bits) en, wanneer u de e-mailkoppeling gebruikt tussen Order-Direct en Outlook, de Outlookversie (32 bits of 64 bits).

| Versie       | 10 Release 1 (Testversie)                                                                          |                                                                                                    |
|--------------|----------------------------------------------------------------------------------------------------|----------------------------------------------------------------------------------------------------|
|              | Order-Direct 10 Release 1 TEST 64 bits<br>(MySQL)<br>Bijgewerkt op: 01-10-2015<br>Grootte: 86,2 MB | Gebruik dit installatieprogramma voor MySQL-bestandensets<br>op computers met de 64 bits versie van Windows én als u de<br>e-mailkoppeling met de 64 bits versie van Outlook gebruikt.                  |
| A CONTRACTOR | Order-Direct 10 Release 1 TEST 32 bits<br>(MySQL)<br>Bijgewerkt op: 01-10-2015<br>Grootte: 81,7 MB | Gebruik dit installatieprogramma voor MySQL-bestandensets<br>op computers met de 32 bits of de 64 bits versie van<br>Windows of als u de e-mailkoppeling met de 32 bits versie<br>van Outlook gebruikt. |

 Plaats het installatieprogramma na het downloaden bij voorkeur in een map die voor alle werkstations toegankelijk is. U hoeft het installatieprogramma dan niet op ieder werkstation opnieuw te downloaden.

# 5 Installeer de nieuwe update op één werkstation

Het gedownloade installatieprogramma installeert behalve de nieuwste programma- en helpbestanden ook de actuele dBase-systeembestanden en een aantal hulpprogramma's. Voer de installatie eerst volledig uit op één van de werkstations.

- □ Controleer of Order-Direct is afgesloten op *alle* werkstations. Zolang Order-Direct nog ergens actief is kan de update niet worden voltooid.
- Start het installatieprogramma op door erop te dubbelklikken in de Windows Verkenner of door na het downloaden in het venster 'Het downloaden is voltooid' op 'Openen' of 'Run' te klikken.
- □ Het installatieprogramma wordt gestart.

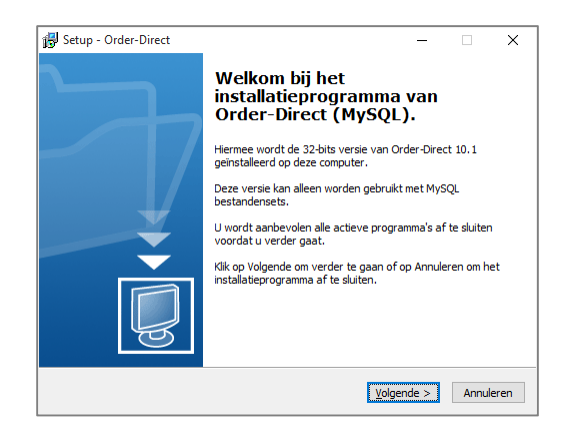

 Het opstartscherm van het installatieprogramma is blauw van kleur bij de 32 bits versie en groen bij de 64 bits versie.

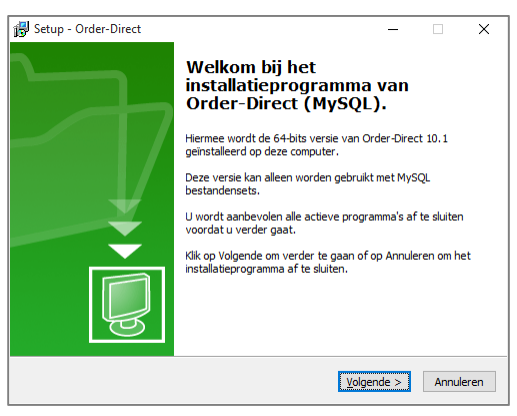

□ Klik op 'Volgende >' om te beginnen met installeren.

□ Kies de doelmap. Geef aan waar de programmabestanden moeten worden geïnstalleerd. Standaard is dit C:\Program Files\Order-Direct voor de 64 bits versie van Windows en C:\Program Files (x86)\Order-Direct voor de 32 bits versie. Klik op 'Volgende >' om verder te gaan.

| 🔂 Setup - Order-Direct                                             | -     |          |        | ×    |
|--------------------------------------------------------------------|-------|----------|--------|------|
| Kies de doelmap<br>Waar moet Order-Direct geïnstalleerd worden?    |       |          |        |      |
| Setup zal Order-Direct in de volgende map installeren.             |       |          |        |      |
| Klik op Volgende om door te gaan. Klik op Bladeren om een andere m | ap te | e kiezer | n. –   |      |
| C:\Program Files\Order-Direct                                      |       | Blader   | en     |      |
| Er is ten minste 0,7 MB vrije schijfruimte vereist.                |       |          |        |      |
| < Vorige <u>V</u> olge                                             | nde > | •        | Annule | eren |

 Selecteer componenten. Geef hier aan welke componenten van de Order-Direct software moeten worden geïnstalleerd of bijgewerkt.

Selecteer bij een eerste installatie van versie 10 *altijd* de optie 'Volledig'.

Bij de installatie van een nieuwe build kunt u volstaan met de optie 'Update'.

Klik op 'Volgende >'.

 Selecteer menu Start map. Accepteer de standaard mapnaam van het installatieprogramma.

Klik op 'Volgende >'.

 Selecteer extra taken. Activeer desgewenst het selectievakje om een snelkoppeling op het bureaublad aan te maken.

Klik op 'Volgende >'.

| lecteer componenten                                                        | ſ                              |
|----------------------------------------------------------------------------|--------------------------------|
| Welke componenten moeten geïnstalleerd worden?                             |                                |
| Selecteer de componenten die u wilt installeren. Klik o<br>verder te gaan. | p Volgende als u klaar bent om |
| Volledig                                                                   | ~                              |
| Executables                                                                | 106,7 MB                       |
| Helpbestand                                                                | 49,6 MB                        |
| MySQL Systeembestanden                                                     | 0,3 MB                         |
| dBase Systeembestanden                                                     | 18,9 MB                        |
| Besturingsbestanden                                                        | 83,9 MB                        |
|                                                                            |                                |
| De huidige selectie vereist ten minste 260,0 MB vrije s                    | schijfruimte.                  |
|                                                                            |                                |

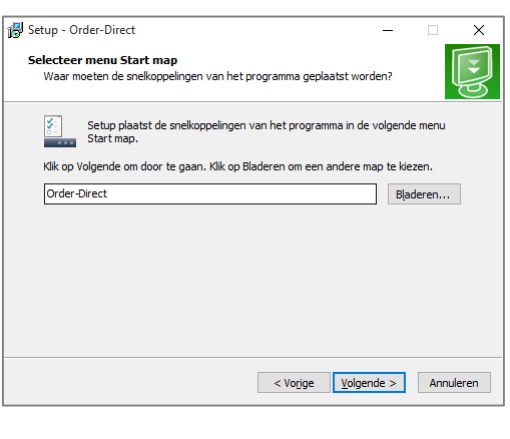

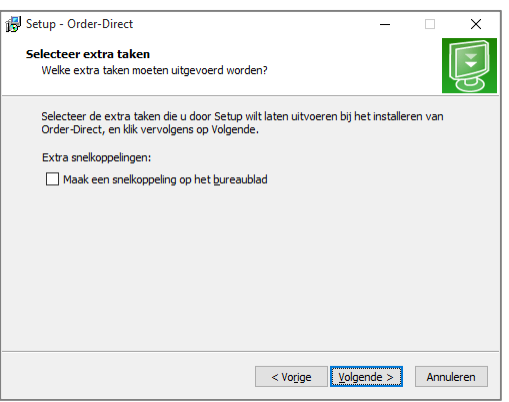

Het voorbereiden van de installatie is gereed.

Klik op 'Installeren' om te beginnen met het installeren.

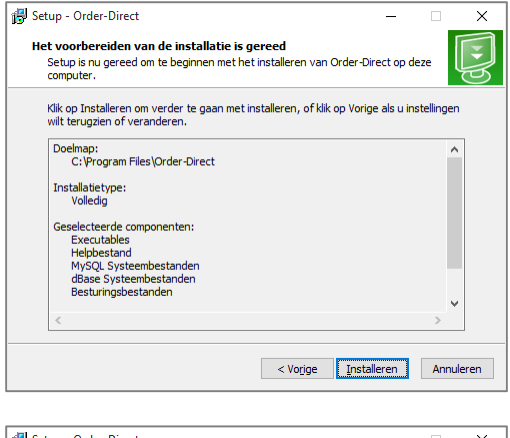

Bezig met installeren. De update wordt geïnstalleerd.

| 🐻 Setup - Order-Direct —                                           | □ ×       |
|--------------------------------------------------------------------|-----------|
| Bezig met installeren                                              |           |
| Setup installeert Order-Direct op uw computer. Een ogenblik geduld | Ś         |
| Bestanden uitpakken                                                |           |
| C:\Program Files\Order-Direct\Redemption\Redemption64.dll          |           |
|                                                                    |           |
|                                                                    |           |
|                                                                    |           |
|                                                                    |           |
|                                                                    |           |
|                                                                    |           |
|                                                                    |           |
|                                                                    |           |
|                                                                    |           |
|                                                                    | Annuleren |

 Na het voltooien van de installatie klikt u op 'Votooien' om het installatieprogramma af te sluiten.

| 🛃 Setup - Order-Direct | - 🗆 X                                                                                                    |
|------------------------|----------------------------------------------------------------------------------------------------|
|                        | Setup heeft het installeren van<br>Order-Direct op deze computer<br>voltooid.<br>Setup heeft het installeren van Order-Direct op deze computer<br>voltooid. U kunt het programma uitvoeren met de<br>geinstallered enektopelingen.<br>Klik op Voltooien om Setup te beëindigen. |
|                        | Voltooien                                                                                                    |

#### 6 Voer de vereiste tabelwijzigingen door

Voordat de nieuwe update gebruiksklaar is moeten er vaak tabelwijzigingen worden doorgevoerd met het onderdeel 'Configuratie' in het onderhoudsprogramma. Dit onderdeel maakt gebruik van de nieuwste MySQL-systeemtabellen die in de vorige stap zijn geïnstalleerd.

- □ Controleer of alle werkstations Order-Direct hebben afgesloten. U kunt geen tabellen wijzigen zolang Order-Direct nog ergens actief is.
- □ Start het onderhoudsprogramma op. Negeer eventuele foutmeldingen over ontbrekende bestanden, tabellen en/of velden of een onjuist licentienummer.
- Betreft het een nieuwe installatie van Order-Direct op het huidige werkstation, dan verschijnt tijdens het opstarten het venster 'Instellingen niet gevonden of ongeldig'.

| outmelding                | 1 1 1 2 1                                                       | ×       |
|---------------------------|-----------------------------------------------------------------|---------|
| Instellingen niet gevo    | onden of ongeldig                                               | 8       |
| Computer                  |                                                                 |         |
| Computernaam:             | хууг                                                            |         |
| Database                  |                                                                 |         |
| Systeem:                  | 🕅 MySQL 🗸                                                       |         |
| Connectie:                | \\W7TS\Data\1. Order-Direct\Databases\Ini\MySQL - demo (XE).ini |         |
| Backupbestand:            |                                                                 | Q       |
| Databases                 |                                                                 |         |
| Actuele tabellen:         | od_demo_common                                                  |         |
| Historietabellen:         | od_demo_history                                                 |         |
| Telefoonboektabellen:     | od_demo_telephone                                               |         |
| Systeemtabellen:          | od_system                                                       |         |
| Systeembestanden (dBase): | X:\1. Order-Direct\Demobestanden\Demo 10.1\Vdisk\SYSTEM         |         |
| Lokale mappen             |                                                                 |         |
| Programmabestanden:       | C:\Program Files\Order-Direct                                   |         |
| Programmagegevens:        | C:\ProgramData\Order-Direct                                     |         |
| Overige mappen            |                                                                 |         |
| Hulpprogramma's:          | X:\1. Order-Direct\Demobestanden\Demo 10.1\Tools                |         |
| Si Ondersteuning          |                                                                 | muleren |
| Ta Ondorstoaning          | UK AI                                                           | naioron |

Selecteer in dit venster het gebruikte databasesysteem (meestal 'MySQL') en geef de locatie op van het connectiebestand met daarin de gegevens om verbinding te maken met de databases van Order-Direct. Bij het selecteren van het connectiebestand worden alle databasenamen automatisch ingevuld.

Laat het invoerveld voor het backupbestand leeg.

Klik op 'OK' om verder te gaan met het opstarten van het onderhoudsprogramma.

 Meldt het onderhoudsprogramma dat er een afwijkende waarde is gevonden bij één of meerdere BDE-instellingen, negeer deze melding dan door op NEE te klikken.

- □ Start in het menu DATABASE het onderdeel CONFIGURATIE op. Vaak wordt dit onderdeel al door Order-Direct zelf opgestart als het programma constateert dat er een nieuwe versie van de systeemtabellen is.
- Is er een nieuwe versie geïnstalleerd van de MySQL-systeemtabellen, dan vraagt het programma of deze tabellen moeten worden bijgewerkt.

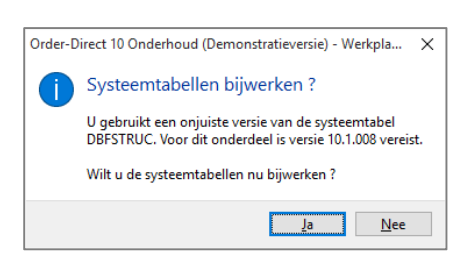

Beantwoord de vraag met 'Ja'.

Het onderdeel 'Backup'wordt nu opgestart; geef hierin de locatie en naam van het backupbestand met de nieuwe systeemtabellen. Afhankelijk van de Windowsversie (32 bits of 64 bits) is dit bestand tijdens de installatie in C:\Program Files\Order-Direct\System of C:\Program Files (x86)\Order-Direct\System geplaatst.

Klik op 'Backup terugzetten' om de systeemtabellen bij te werken.

Klik op 'Sluiten'om dit onderdeel af te sluiten.

- Het onderdeel 'Configuratie' verschijnt nu.
- Selecteer bij 'Tabellen' de optie 'Alle tabellen' en activeer het selectievakje 'Verschillen herstellen.
- □ Klik op 'S<u>t</u>art'.

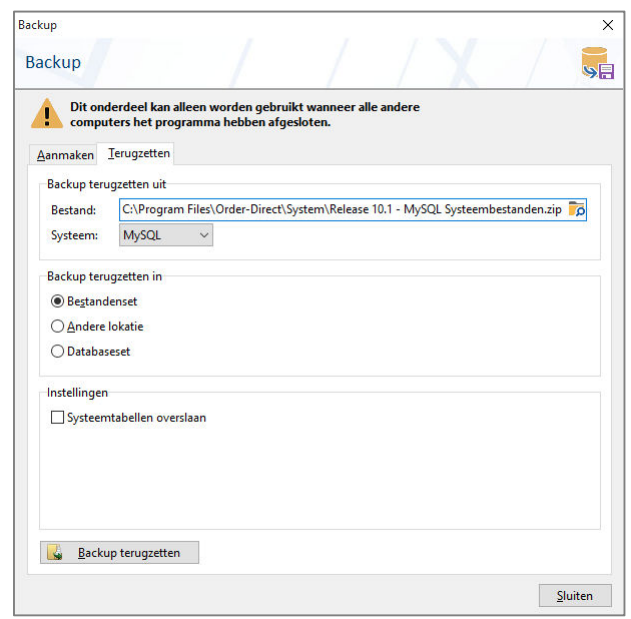

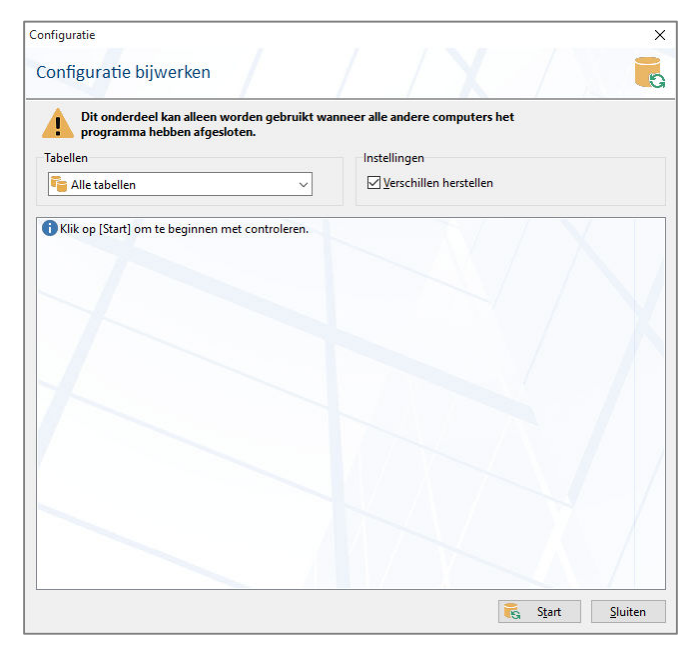

- De tabelstructuren worden bijgewerkt. Dit kan enige tijd duren. In het venster wordt getoond welke wijzigingen zijn aangebracht.
- Sluit het onderdeel af met 'Sluiten'. Zijn er tabellen aangemaakt of gewijzigd dan wordt het onderhoudsprogramma afgesloten.
- Bij het sluiten van het onderdeel 'Configuratie' controleert het programma of er nieuwe initialisatieen conversieroutines moeten worden uitgevoerd. Is dit het geval, dan geeft het programma hierover een melding; klik op 'OK'om de routines uit te voeren. Dit kan enige tijd in beslag nemen.
- Na het uitvoeren van de routines wordt het onderhoudsprogramma afgesloten.

 □ Start het onderhoudsprogramma opnieuw op. Verschijnen er geen foutmeldingen, behalve eventueel over een onjuist licentienummer, controleer dan in HELP ➤ OVER ORDER-DIRECT of de nieuwste update actief is met het buildnummer in de rechter benedenhoek. De update op dit werkstation is hiermee dan afgerond.

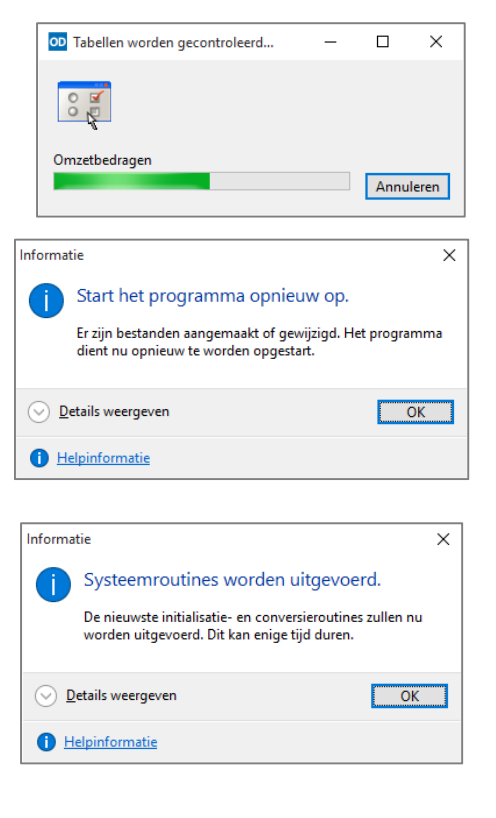

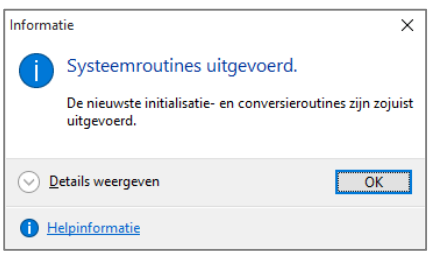

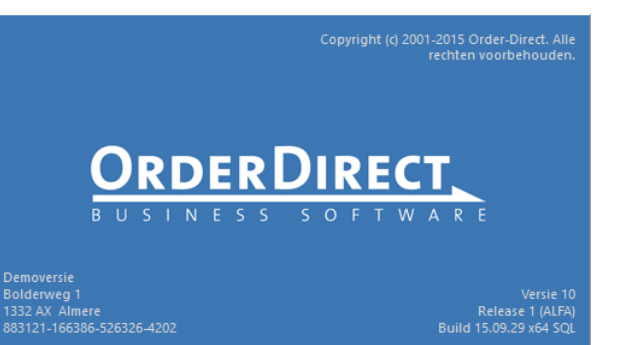

 Voor de upgrade naar een nieuwe release heeft u het nieuwe licentienummer nodig dat is aangevraagd bij uw Order-Direct leverancier. Dit licentienummer heeft u genoteerd in hoofdstuk 2.

Geeft het onderhoudsprogramma bij het opstarten aan dat er een onjuiste licentie is ingevoerd, type dan in INSTELLINGEN ➤ LICENTIE het nieuwe nummer in of klik op de knop 'Licentiebestand' om het licentiebestand in te lezen dat u per e-mail is toegestuurd.

| Algemeen Modules<br>Naam- en adres<br>Naam: Demoversie                                                                            |                              |
|----------------------------------------------------------------------------------------------------|------------------------------|
| Adres: Bolderweg 1<br>1332 AX Almere Windows-applicatie Gebruikers: 5 Bestandensets: 1 Oversie Standaard Sglo Demoversie Connecti | icatie<br>s: 10 ←<br>s: 12 ← |
| Geldig tot en met<br>O Eindgatum: 29- 9-2015 •<br>Onbeperkt<br>Licentienummer<br>Nummer: 883121-166386-526326-4202                |                              |

 Is het onderhoudsprogramma zonder foutmeldingen opgestart, ga dan naar het onderdeel Instellingen
 > Systeem en selecteer het laatste tabblad 'Bewerkingen'.

Selecteer hier de conversies die horen bij de huidige versie en release en klik op 'Start'.

Sommige conversieroutines kunnen enige tijd in beslag nemen.

Klik op 'OK' om het onderdeel te sluiten.

|                                                                  |                                                           |                                                                         |                                                           | >                                  |
|------------------------------------------------------------------|-----------------------------------------------------------|-------------------------------------------------------------------------|-----------------------------------------------------------|------------------------------------|
| steeminst                                                        | ellingen                                                  |                                                                         |                                                           | ή†.                                |
| Wijzig o<br>systeen                                              | leze opties alleer<br>nbeheerder bent                     | n als u een ervaren .                                                   | gebruiker of                                              |                                    |
| Artikelen                                                        | Lokaties                                                  | Relaties                                                                | <u>B</u> onnen                                            | Verkoopfakturen                    |
| Machines                                                         | <u>K</u> ortingen                                         | <u>U</u> renregistratie                                                 | Database                                                  | Bewerkingen                        |
| Bewerkingen                                                      |                                                           |                                                                         |                                                           |                                    |
| Selecteer de                                                     | gewenste bewer                                            | king en klik                                                            |                                                           |                                    |
| daarna op 'S                                                     | Start':                                                   |                                                                         |                                                           |                                    |
| Conversies                                                       | voor versie 10 rel                                        | ease 1                                                                  |                                                           | <ul> <li>✓ <u>Start</u></li> </ul> |
| <ul> <li>✓ Volgnu</li> <li>✓ Verwijz</li> <li>→ Autom</li> </ul> | mmers van gelev<br>ingen naar geleve<br>atisch verkleinen | erde bestellingen init<br>rde bestellingen in le<br>van afbeeldingen op | tialiseren<br>okatiemutaties<br>o <b>etiketten initia</b> | nitialiseren<br>liseren            |
|                                                                  |                                                           |                                                                         |                                                           |                                    |
|                                                                  |                                                           |                                                                         |                                                           |                                    |
|                                                                  |                                                           |                                                                         |                                                           |                                    |
|                                                                  |                                                           |                                                                         |                                                           |                                    |
|                                                                  |                                                           |                                                                         |                                                           |                                    |
|                                                                  |                                                           |                                                                         |                                                           |                                    |
|                                                                  |                                                           |                                                                         |                                                           |                                    |
|                                                                  |                                                           |                                                                         |                                                           |                                    |
|                                                                  |                                                           |                                                                         |                                                           |                                    |

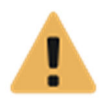

Deze laatste stap is belangrijk. Bij het overslaan van deze stap zullen sommige nieuwe programmafuncties niet werken.

- □ Gebruikt u meerdere bestandensets, herhaal dan alle bovenstaande handelingen in dit hoofdstuk voor iedere bestandenset.
- □ Sluit het onderhoudsprogramma af. Start het hoofdprogramma op en controleer of dit zonder foutmeldingen gebeurt.
- De update is nu klaar voor gebruik op het werkstation.

# 7 Installeer de nieuwe update op alle andere werkstations

Nu de update correct werkt op één werkstation dient u de update nog op *alle andere* werkstations te installeren. Hiertoe gebruikt u het installatieprogramma dat u in hoofdstuk 4 op een algemeen toegankelijke lokatie heeft geplaatst. Is deze lokatie niet toegankelijk vanaf het huidige werkstation, dan downloadt u het installatieprogramma opnieuw met de stappen in hoofdstuk 4.

- **D** Dubbelklik in de Windows Verkenner op het installatieprogramma om het te starten.
- Doorloop de stappen van het installatieprogramma zoals beschreven in hoofdstuk 5.